## Установка и активация Renga Professional

- 1) Скачиваете и устанавливаете Renga Professional <u>https://dl.rengabim.com/RengaProfessional.zip</u>
- Скачиваете и устанавливаете Guardant Control Center <u>https://download.guardant.ru/Guardant\_Control\_Center/3.29/grdcontrol-3.29.msi</u>
- 3) В адресной строке браузера открываете ссылку <u>http://localhost:3189/</u>

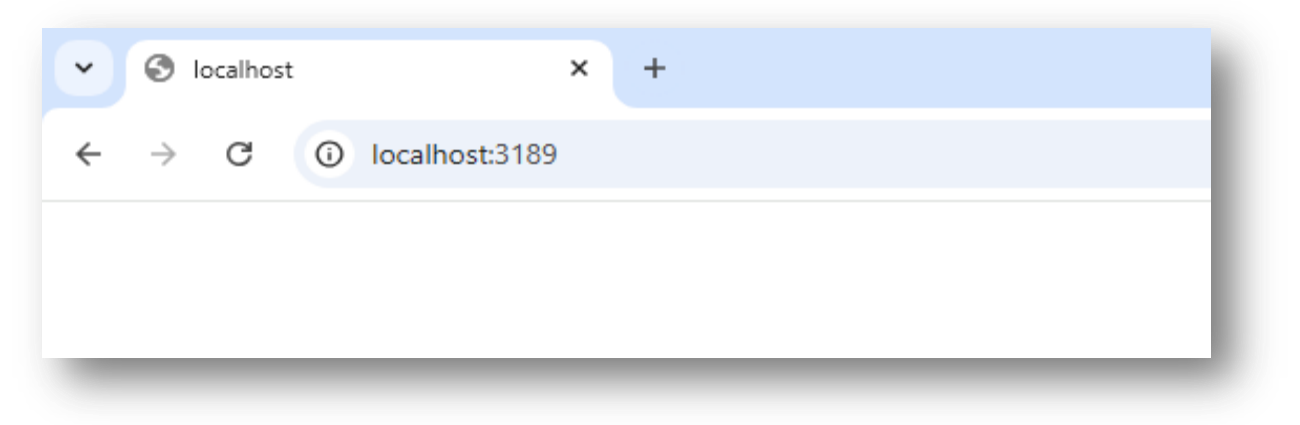

4) 4) В правом верхнем углу нажимаете на иконку компьютера «Скачать цифровой отпечаток этого компьютера»

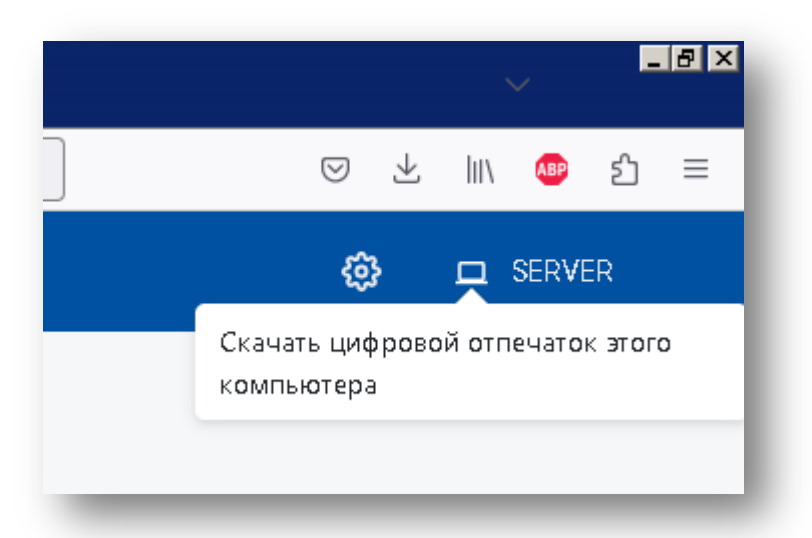

5) Нажимаете на кнопу «Сохранить цифровой отпечаток»

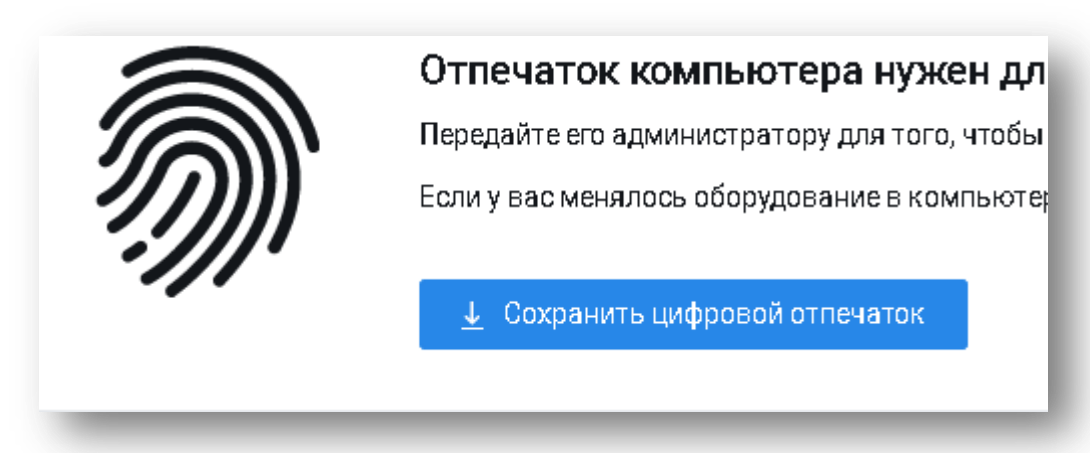

6) Скачиваете файл fingerprint.json

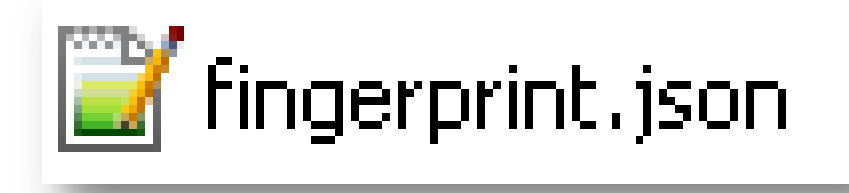

7) Переименовываете его, указывая свои ФИО и группу

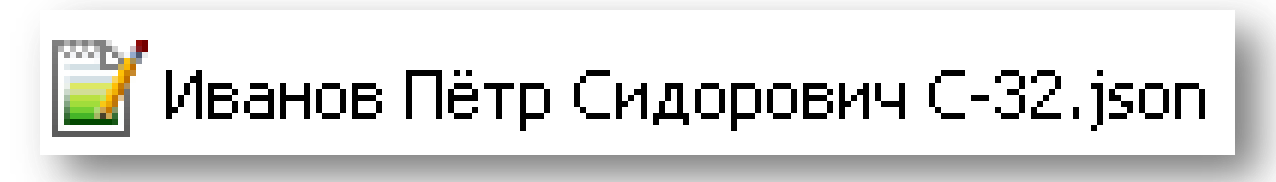

- 8) Отправляете этот файл на почту it\_rsk62@bk.ru или передаёте на физическом носителе в кабинет 133.
- 9) В ответном письме или в кабинете 133 получаете файл откреплённой лицензии. (license-имя\_вашего\_компьютера.json)

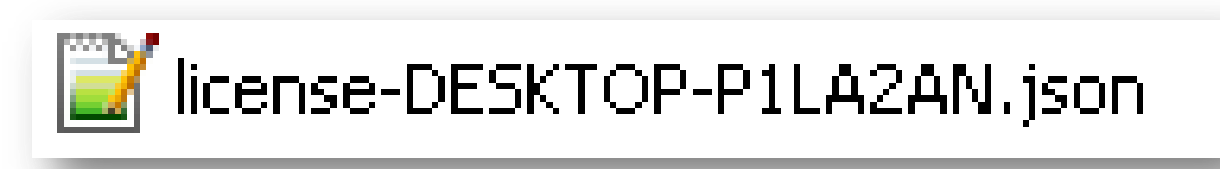

- 10) Выполняете действия, описанные в пункте 3.
- 11) Выбираете пункт «Ключи»

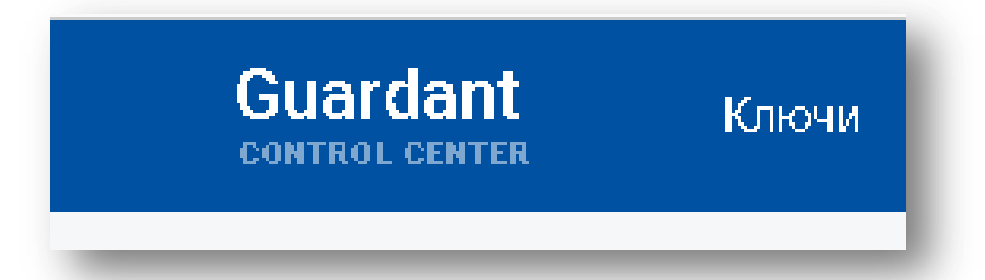

12) Выбираете пункт «Добавить откреплённую лицензию»

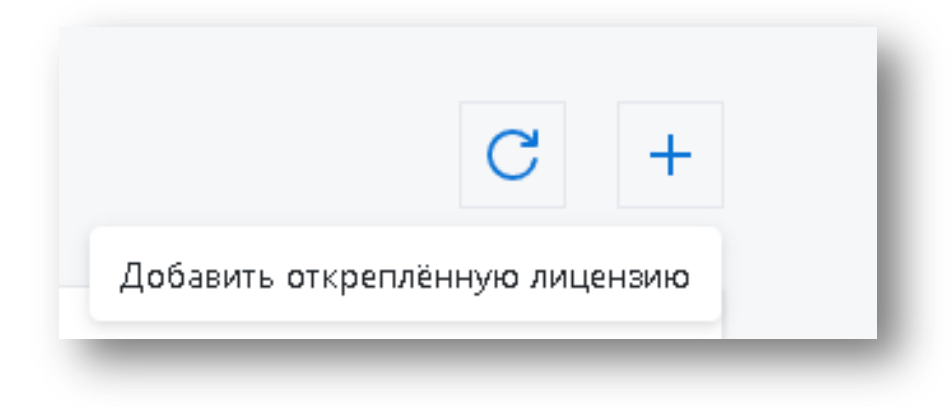

13) Перетаскиваете в окно полученный файл с откреплённой лицензией или выбираете его, нажав на кнопку «Выбрать»

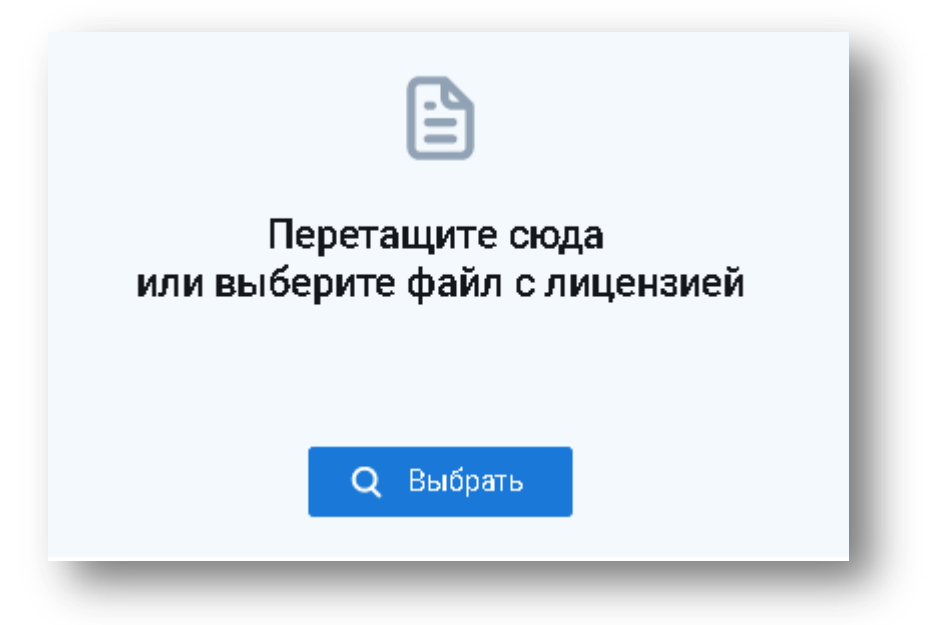

14) Renga Professional готова к использованию

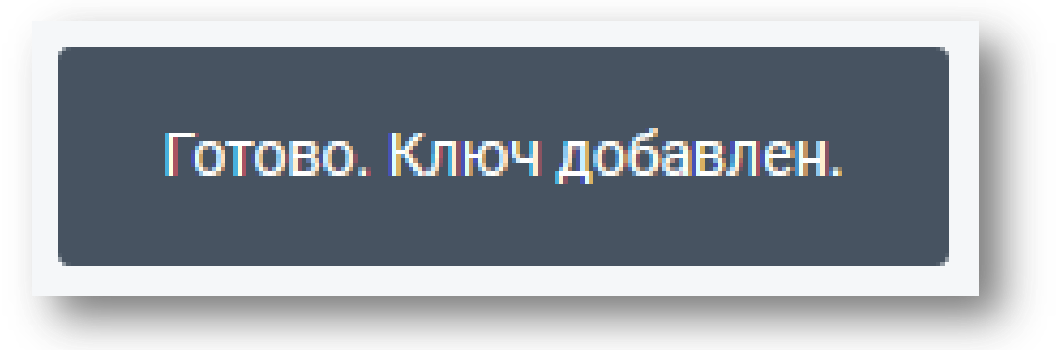

15) При следующем запуске Renga возможна некоторая задержка при распознавании ключа и не исключено появление сообщения об отсутствии лицензии, но в течение нескольких секунд программа увидит ключ и в нижней части окна появится сообщение:

Правом на использование обладает: Рязанский строительный колледж Мастер лицензий